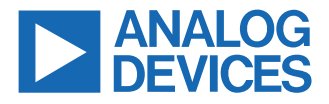

### Evaluating the ADL5960

### **FEATURES**

- ▶ Full featured evaluation board for the ADL5960
- Integrated bi-directional bridge measures forward and reverse coupled signal

### **EQUIPMENT NEEDED**

- Power Supply
- One or two RF Signal Generators
- ► Spectrum Analyzer or Oscilloscope
- ▶ DC2026C "Linduino" Board
- Experimental impedances such as open, short, and load

### **GENERAL DESCRIPTION**

Evaluation Board ADL5960-EVALZ allows evaluation of the ADL5960 network analyzer front end IC.

The ADL5960 with integrated bridge derives inline incident and reflected power samples, up to 20GHz, while maintaining low insertion loss, approximately 1 to 2 dB depending on frequency. Integrated mixers down convert the incident and reflected samples to IF while preserving phase information. SPI port provides access to programmable LO and offset mixer versatility features, plus programmable IF gain and bandwidth.

For best performance, the PCB RF transmission lines are  $50\Omega$  controlled impedance on Rogers RO3003 low-loss substrate material.

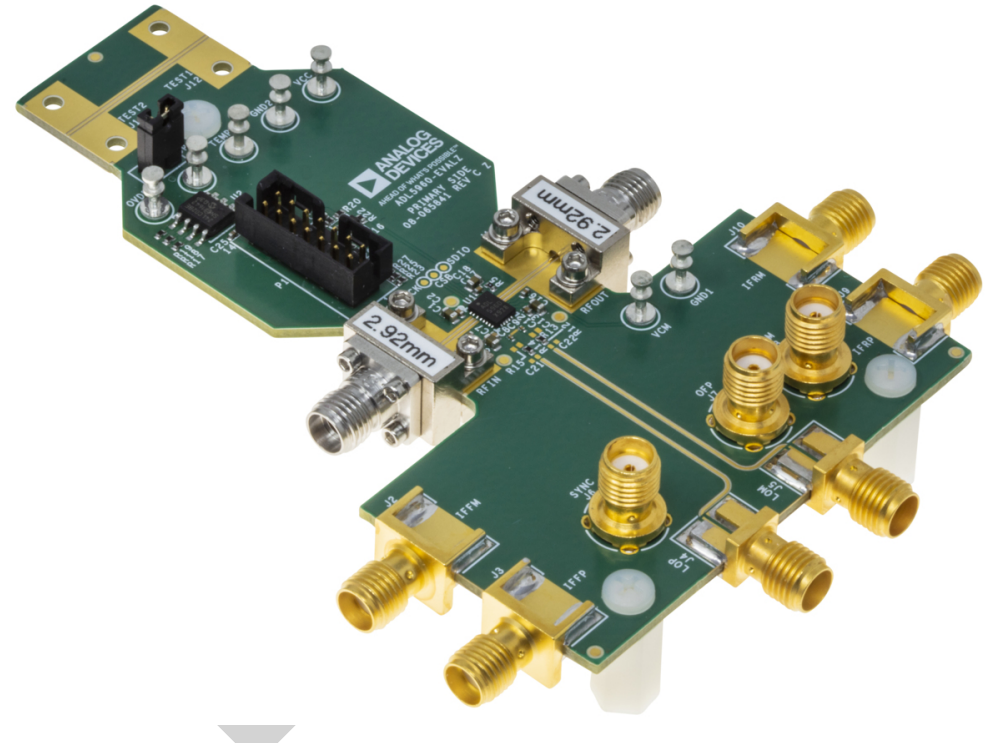

Figure 1. ADL5960-EVALZ

# TABLE OF CONTENTS

| Features                    | 1 |
|-----------------------------|---|
| Equipment Needed            | 1 |
| General Description         | 1 |
| Evaluation board Test Setup | 3 |
| Test Procedure              | 5 |

| Graphical User Interface | 6 |
|--------------------------|---|
| EVB Schematic            | 8 |
| Demo board art work      |   |
| Notes                    |   |

## **EVALUATION BOARD TEST SETUP**

ADL5960 evaluation board requires a 5V power supply with a recommended minimum current rating of 500mA.

**Note:** External +3.3V for OVDD need not be supplied, since this is normally supplied by the DC2026C "Linduino" board.

RFIN port requires an RF signal generator capable up to 20GHz for full frequency range demonstration.

RFOUT port can be connected to the spectrum analyzer or various impedance standards for demonstration or device calibration, and also for evaluating the insertion loss and directivity of the ADL5960 device.

LO input port is differential, LOP and LOM. LO drive also functions well when simply driven single-ended, with the unused side terminated with  $50\Omega$  SMA termination.

IF outputs are differential, IFFP and IFFM (forward channel), and IFRP and IFRM (reverse channel), for forward and reverse paths respectively. All IF outputs are AC coupled,  $50\Omega$  source impedance, and can be directly connected to a  $50\Omega$  spectrum analyzer or oscilloscope for single-ended or differential measurement. Unused IF outputs can be either left open or terminated with  $50\Omega$ .

A graphical user interface (GUI) program is provided by Analog Devices for ADL5960 test and demonstration purpose. The program is freely available via a link on the ADL5960 product page and runs

in a Microsoft Windows environment. <u>If not already installed, this</u> program should be downloaded and installed before proceeding <u>further.</u> Installing the GUI program also installs the USB drivers necessary to support the DC2026C "Linduino" hardware. Be sure to install the GUI program *before* connecting the Linduino board USB to the PC.

A DC2026C "Linduino" is normally shipped with each ADL5960-EVALZ board as a kit. The Linduino board will have custom firmware pre-installed to support the GUI. The custom firmware installation is signified by a "ADL5960" label adhered to the board, on the outer shell of the USB receptacle.

A 14-conductor ribbon cable provides SPI and regulated +3.3V connections between interface board and evaluation board. The +3.3V from Linduino powers the ADL5960 OVDD pin, thus powering the ADL5960 on-chip digital interface. Without this power source, the ADL5960 will not enable or function.

An RF test trace is provided near the top edge of the evaluation board. This transmission line is provided for de-embedding purpose, having the same cross-sectional dimensions as the RFIN and RFOUT printed transmission lines. The RF test trace connectors are not normally supplied but can be 'borrowed' from the RFIN and RFOUT locations for test purpose, or purchased separately (see BOM for component information).

### **EVALUATION BOARD TEST SETUP**

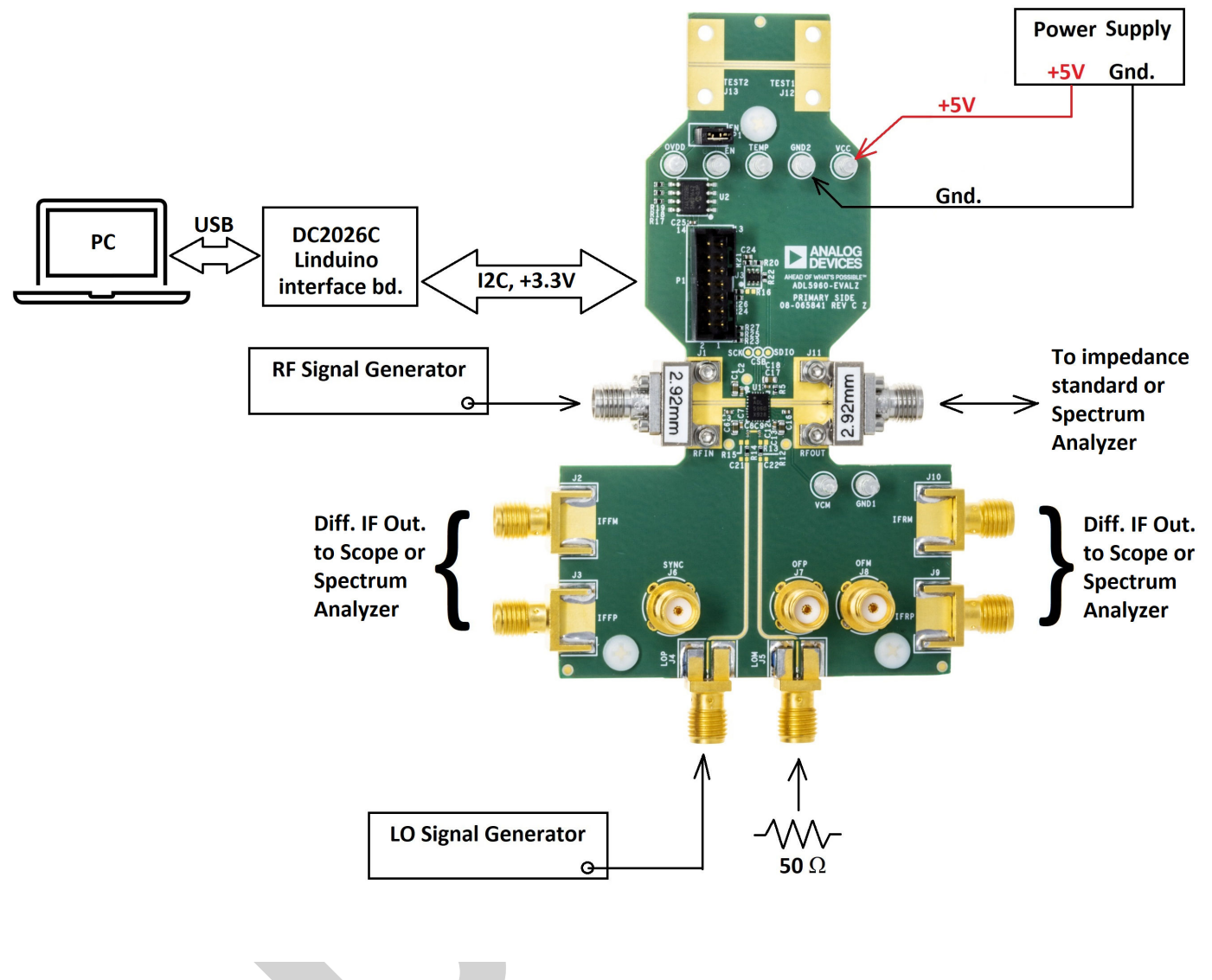

Figure 2. ADL5960-EVALZ Basic Test Setup

# **TEST PROCEDURE**

Test setup and demonstration begins with the basic preparation and power up sequence which establishes SPI communications, then proceeds to a basic RF functional demonstration.

# **Preparations for Testing**

- Connect the DC2026C Linduino board to the ADL5960-EVALZ board using the supplied 14-conductor ribbon cable. Keep the ribbon cable connected for the duration of testing.
- Be sure the DC2026C Linduino board has correct firmware installed, as indicated by a "ADL5960" label affixed to the controller board.
- Verify on the DC2026C Linduino controller board that VCCIO is set to 3.3V, which is the normal configuration.
- Be sure the ADL5960 board's EN jumper is installed, which is how the EVB normally ships. This jumper is seen at the top of the EVB, near the RF test trace.
- Setup +5V power supply for at least 500mA of current capability. Then turn the power source OFF for now. Connect power supply to the VCC turret, along with a ground return path.
- Be sure the demo software has been downloaded and installed on the PC. If not, do so now.

## **Recommended Power Sequencing**

To prevent damage, we recommend the following power-up sequence:

- 1. Apply +5V power to VCC.
- Connect the USB cable from Linduino to the PC. Wait for the LEDs to stop blinking. The ADL5960 is now enabled, and +5V current consumption should be approx. 120mA nominal.
- 3. Launch the GUI program on the PC.

The GUI "Connection" tab should show that the PC automatically discovers the Linduino controller. Click "Connect" to connect to the ADL5960 IC under test. A register viewing and edit screen should now be visible.

To power-down the test setup, reverse the above 3 steps:

- 1. Close the GUI program.
- 2. Disconnect the USB cable. The ADL5960 becomes disabled.
- **3.** Turn OFF or disconnect the +5V.

## **RF Functional Demonstration**

The most fundamental ADL5960 demonstration occurs when LO is supplied externally at a frequency offset by the desired IF output frequency:

- 1. Connect an RF signal generator to drive the RF port. Set power level to 10 dBm, frequency to 1 GHz.
- 2. Connect 2nd RF signal generator to the LO port. The unused differential LO port should be terminated with 50  $\Omega$  SMA termi-

nation. Set LO drive power to 0 dBm, and frequency to 1.01 GHz.

- 3. Leave RFOUT port unconnected for now.
- 4. Connect both IF port outputs to oscilloscope. If only 2-channel oscilloscope is available, drive each oscilloscope channel single-ended with the down-converted IF incident and reflected signals. If oscilloscope is 4-channel, connect all 4 IF output connectors to oscilloscope, and in this case we recommend configuring the oscilloscope to display two differential signals, incident and reflected.
- Down-converted incident and reflected output signals should now be observable on the oscilloscope at the difference frequency, 10MHz. Increasing the IF gain register settings to approximately 20 dB will typically give more favorable signal-tonoise ratio at the IF outputs without overdrive problems.
- 6. With RFOUT port remaining unconnected (**open**), observe that there are large signals at both incident and reflected IF output ports. Reflected IF port signal is expected to be slightly lower than the incident port signal, because of ADL5960 insertion loss.
- Now install an RF short onto the RFOUT port. Observe IF incident and reflected port magnitudes remain relatively constant, while phase of the reflected IF port signal flips 180-degrees, compared to the prior RFOUT= Open test condition.
- 8. Connect a 50  $\Omega$  SMA RF load (termination) to the RFOUT port. Observe IF incident port magnitude remains relatively constant, while IF reflected port magnitude drops by a large amount, typically 30 dB, which is the approximate directivity specification of the ADL5960 device at 1GHz. Note that the external SMA 50  $\Omega$  load termination on RFOUT should be very high quality for this test. This measurement will always be no better than the directivity of the ADL5960, or the return loss performance of the 50  $\Omega$  termination on RFOUT.

### **GRAPHICAL USER INTERFACE**

| ADL5960 Evaluation Software Application - Analog Devices |             |            |               | – 🗆 X |
|----------------------------------------------------------|-------------|------------|---------------|-------|
|                                                          |             |            |               |       |
| Connection                                               |             |            | Main Controls |       |
| Connection Settings                                      |             |            |               |       |
| Port Name                                                | COM8 - FTDI |            |               | ▼ C'  |
| Baud Rate                                                | 115200      |            |               | Ŧ     |
|                                                          |             | Disconnect | Connect       |       |
|                                                          |             |            |               |       |
|                                                          |             |            |               |       |
|                                                          |             |            |               |       |
|                                                          |             |            |               |       |
|                                                          |             |            |               |       |
|                                                          |             |            |               |       |
|                                                          |             |            |               |       |
|                                                          |             |            |               | -     |

Figure 3. Connection Tab

| ADL5960 Evaluation Software Application - Analog Devices |         |       |                      |                  |               |            |            |           |           |            |           |
|----------------------------------------------------------|---------|-------|----------------------|------------------|---------------|------------|------------|-----------|-----------|------------|-----------|
| ANALOG DEVICES ADL5960 EVALUATION SOFTWARE               |         |       |                      |                  |               |            |            |           |           |            |           |
| Connection                                               |         |       |                      |                  | Main Controls |            |            |           |           |            |           |
| Register                                                 | Address | Value | Register Name        | Bit7             | Bit6          | Bit5       | Bit4       | Bit3      | Bit2      | Bit1       | Bit0      |
| ADI_SPI_CONFIG                                           | 0x00    | 0x00  | ADI_SPI_CONFIG       | SOFTRST_         | LSB_FIRST_    | ENDIAN_    | SDOACTIVE_ | SDOACTIVE | ENDIAN    | LSB_FIRST  | SOFTI     |
| SPI_CONFIG_B                                             | 0x01    | 0x60  | SPI_CONFIG_B         | SINGLE_INST      | CSB_STALL     | MAS_SLV_RB | RESERVED   |           | SOFT_RST_ | •          | MAS_      |
| DEVICE_CONFIG                                            | 0X02    | 0X00  | DEVICE_CONFIG        | RESERVED         |               |            |            | OP_MODE 0 | ;         | PWR_MODE 0 | <b>\$</b> |
| CHIPTYPE                                                 | 0X03    | 0X01  |                      |                  |               |            |            |           |           |            |           |
| PRODUCT_ID_L                                             | 0X04    | 0X00  | BYPASS_OFMODE_LOMODE | RESERVED         |               |            | C BYPASS   | OFMODE 2  |           |            |           |
| PRODUCT_ID_H                                             | 0X05    | 0X00  | CT2                  | RESERVED         |               |            | ст2 0 🜲    |           |           |            |           |
| BYPASS_OFMODE_LOMODE                                     | 0X20    | 0X19  |                      |                  |               |            |            |           |           |            |           |
| СТ2                                                      | 0X21    | 0X00  | CT4                  | RESERVED CT4 0 ¢ |               |            |            |           |           |            |           |
| CT4                                                      | 0X22    | 0X00  | IGAIN                | RESERVED         |               |            |            |           |           |            |           |
| IGAIN                                                    | 0X23    | 0X00  | RGAIN                | RESERVED         |               |            |            |           |           |            |           |
| RGAIN                                                    | 0X24    | 0X00  |                      |                  |               |            |            |           |           |            |           |
| CIF2_CIF1                                                | 0X25    | 0X00  | CIF2_CIF1            | CIF2 0 \$        |               |            |            | CIF1 0 \$ |           |            |           |
| TDEG                                                     | 0X26    | 0X0D  |                      |                  |               |            |            |           |           |            |           |

Figure 4. Main Controls Tab

### **GRAPHICAL USER INTERFACE**

### **Quick Reference**

For full and complete information, consult ADL5960 datasheet.

### Table 1. ADL5960 Registers Quick Reference

| Field Name   | Description                                                                                                    |
|--------------|----------------------------------------------------------------------------------------------------|
| BYPASS       | When on, sets the LO path to bypass<br>the LO multipliers/dividers. OFMODE<br>and LOMODE will have no effect.<br>When off, the LO path will be via the<br>selected LO multiplier/divider. |
| OFMODE       | Configures the Offset input dividers.                                                                                                    |
| LOMODE       | Configures the LO path multipliers and<br>dividers.                                                                                                    |
| CT2, CT4     | Configures the LO chain x2, x4 filter<br>frequency settings respectively.                                                                                                    |
| IGAIN, RGAIN | Configures the forward, reverse path IF gain settings respectively.                                                                                                    |
| CIF1, CIF2   | Configures the 1 <sup>st</sup> and 2 <sup>nd</sup> IF filter stage settings respectively.                                                                                                 |
| PWR_MODE     | Mode 2 and 3 disable the device.                                                                                                    |

## **EVB SCHEMATIC**

Note: DNI denotes Do Not Install those components.

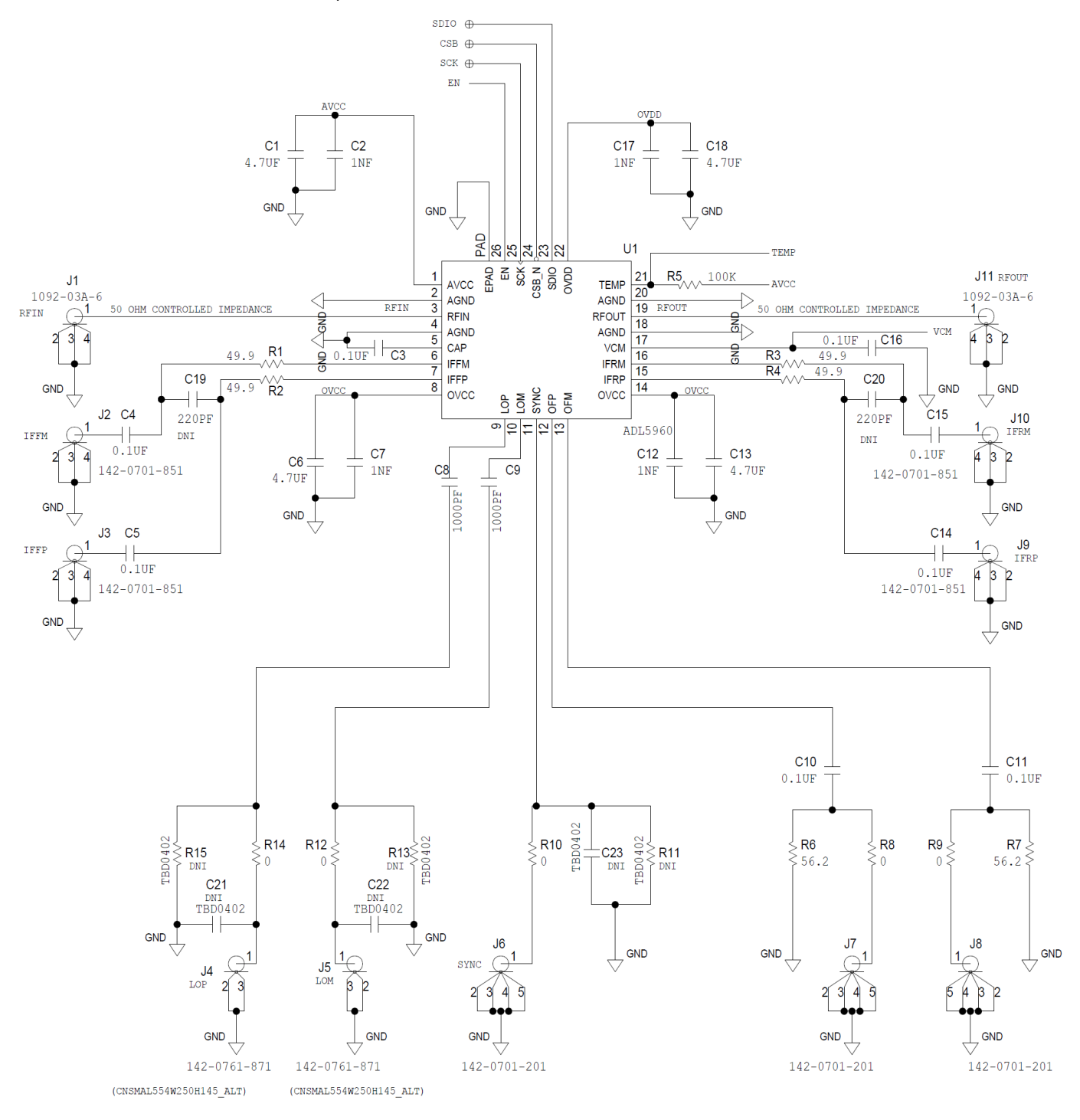

Figure 5. EVB Schematic page 1 of 2

# **EVB SCHEMATIC**

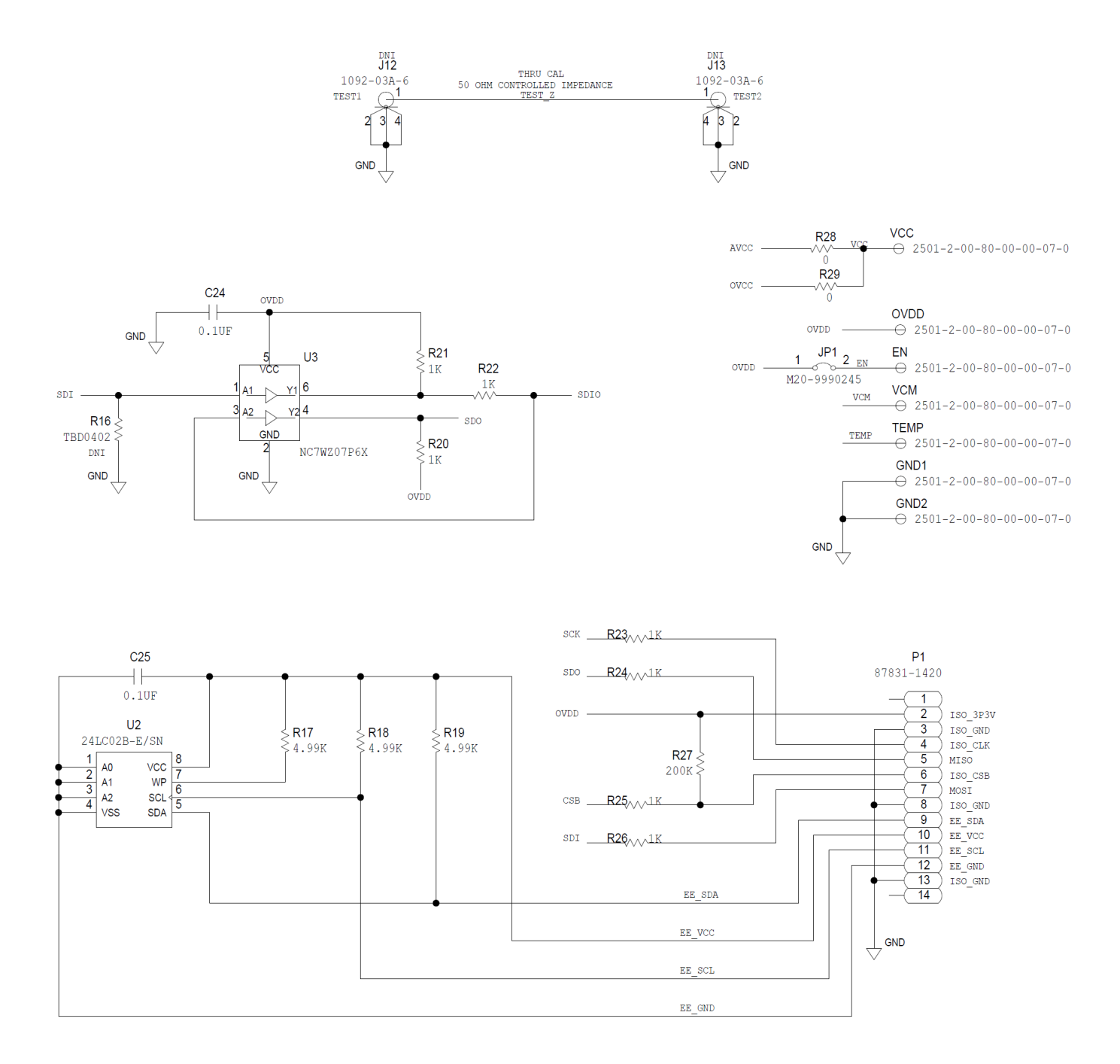

Figure 6. EVB Schematic page 2 of 2

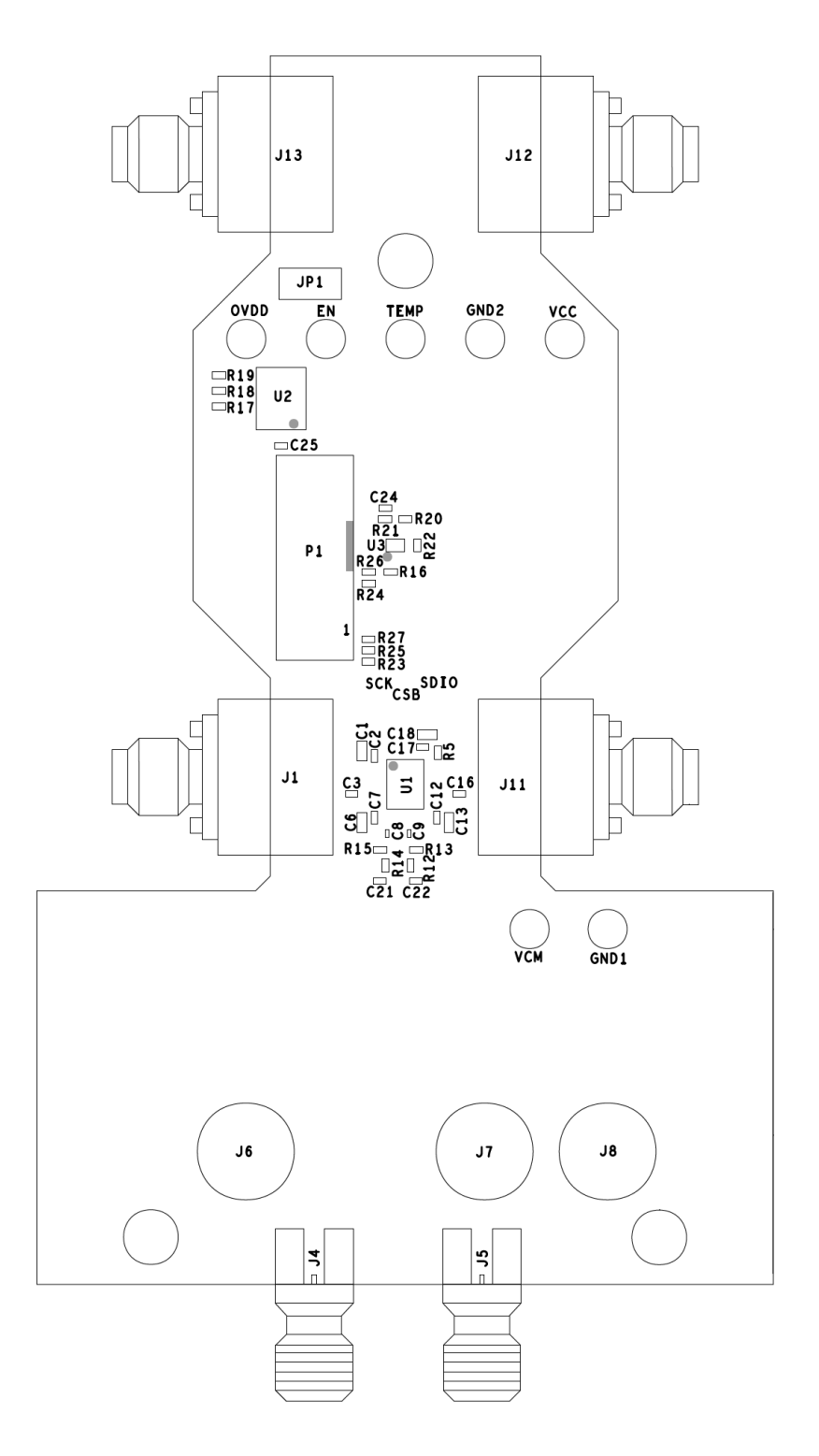

Figure 7. Assembly, primary side

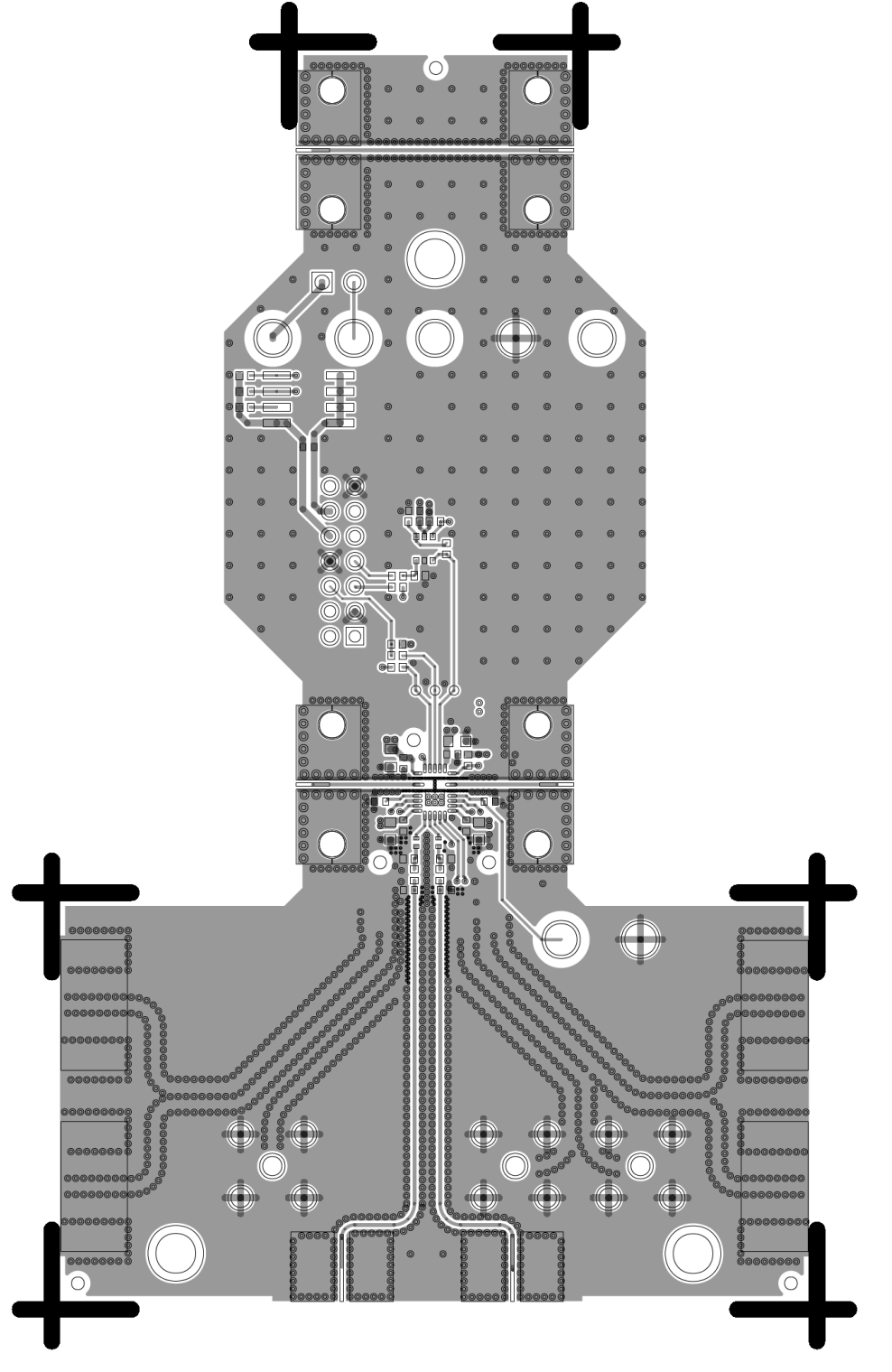

Figure 8. Layer 1

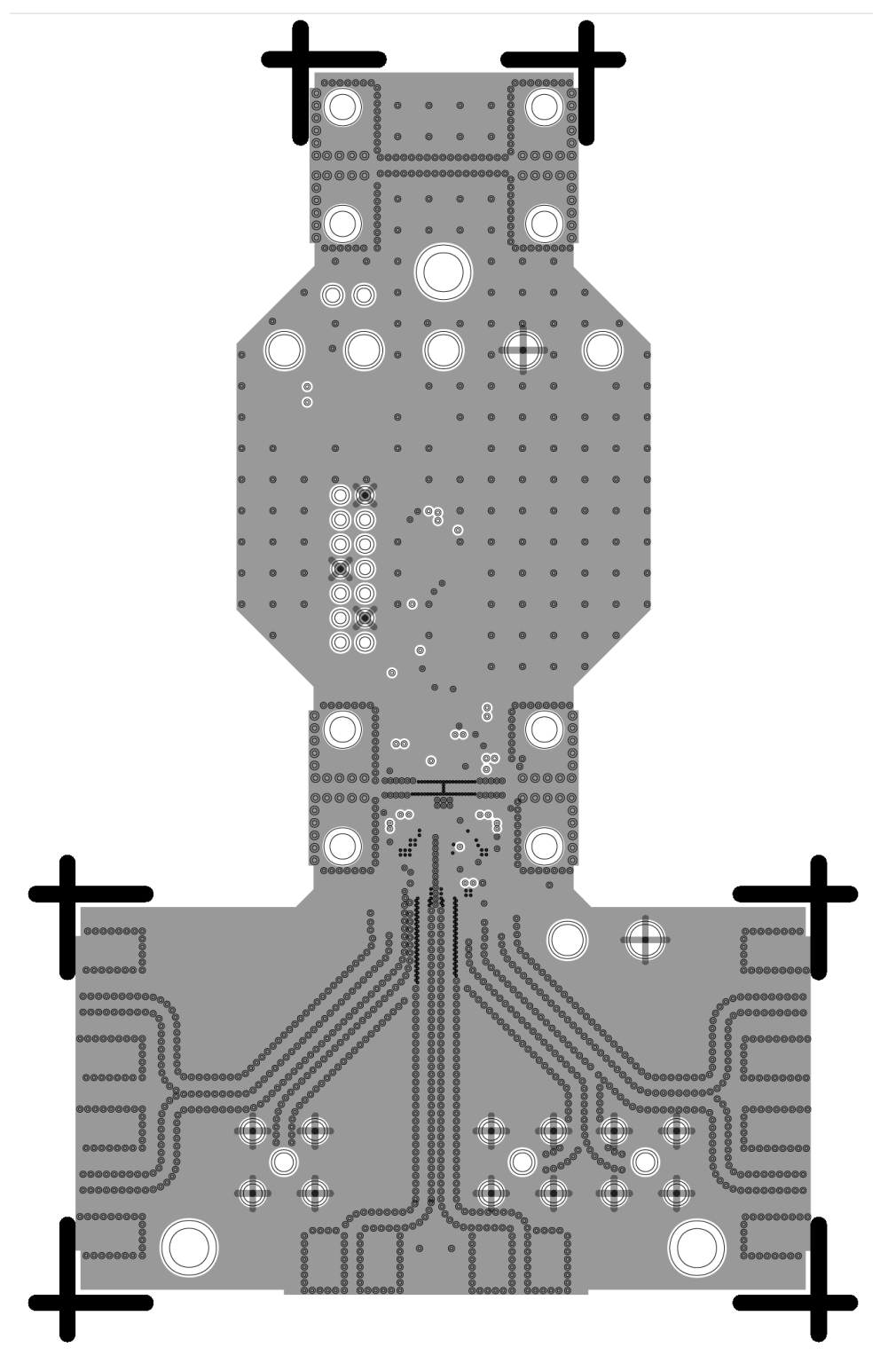

Figure 9. Layer 2

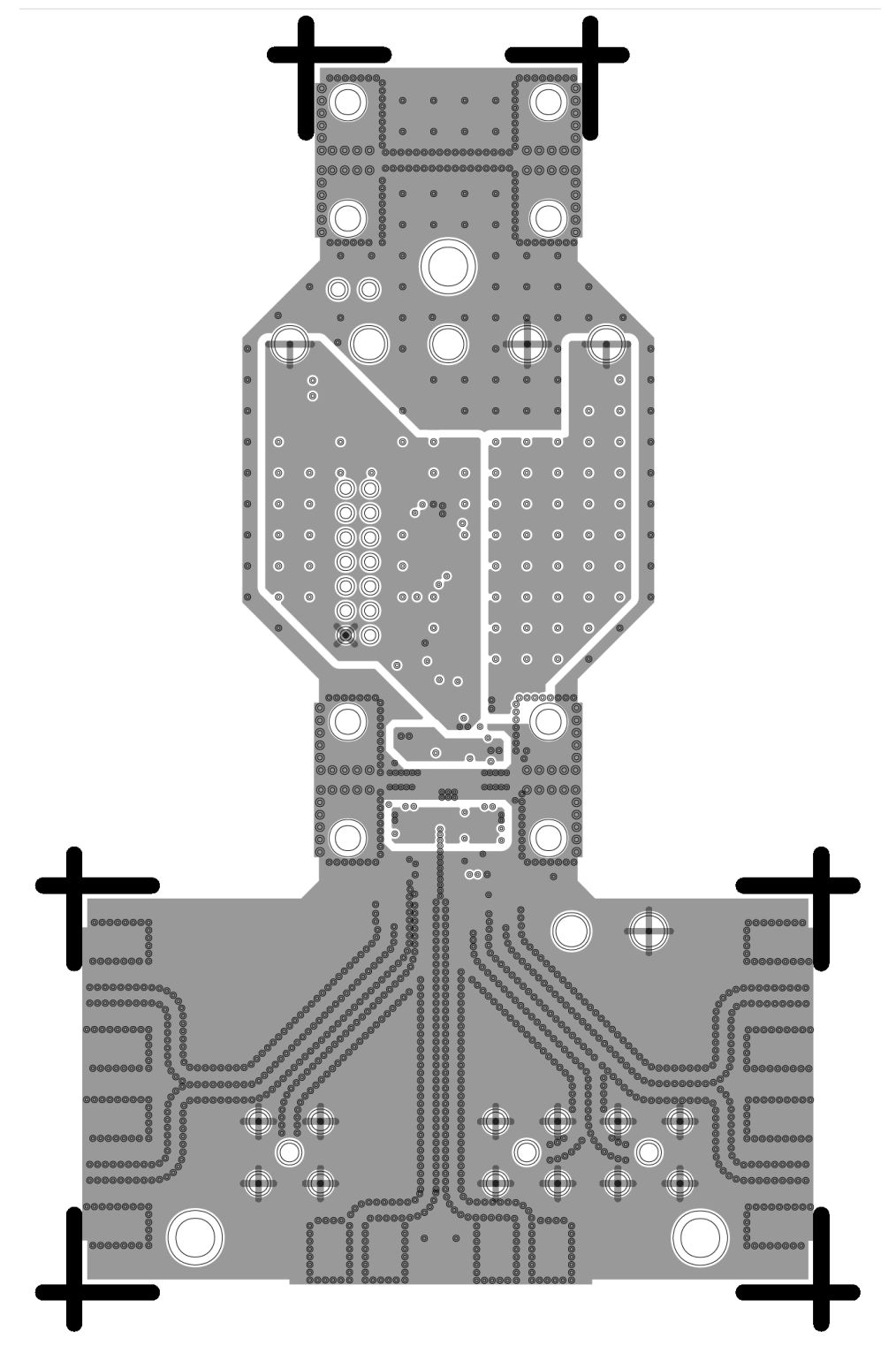

Figure 10. Layer 3

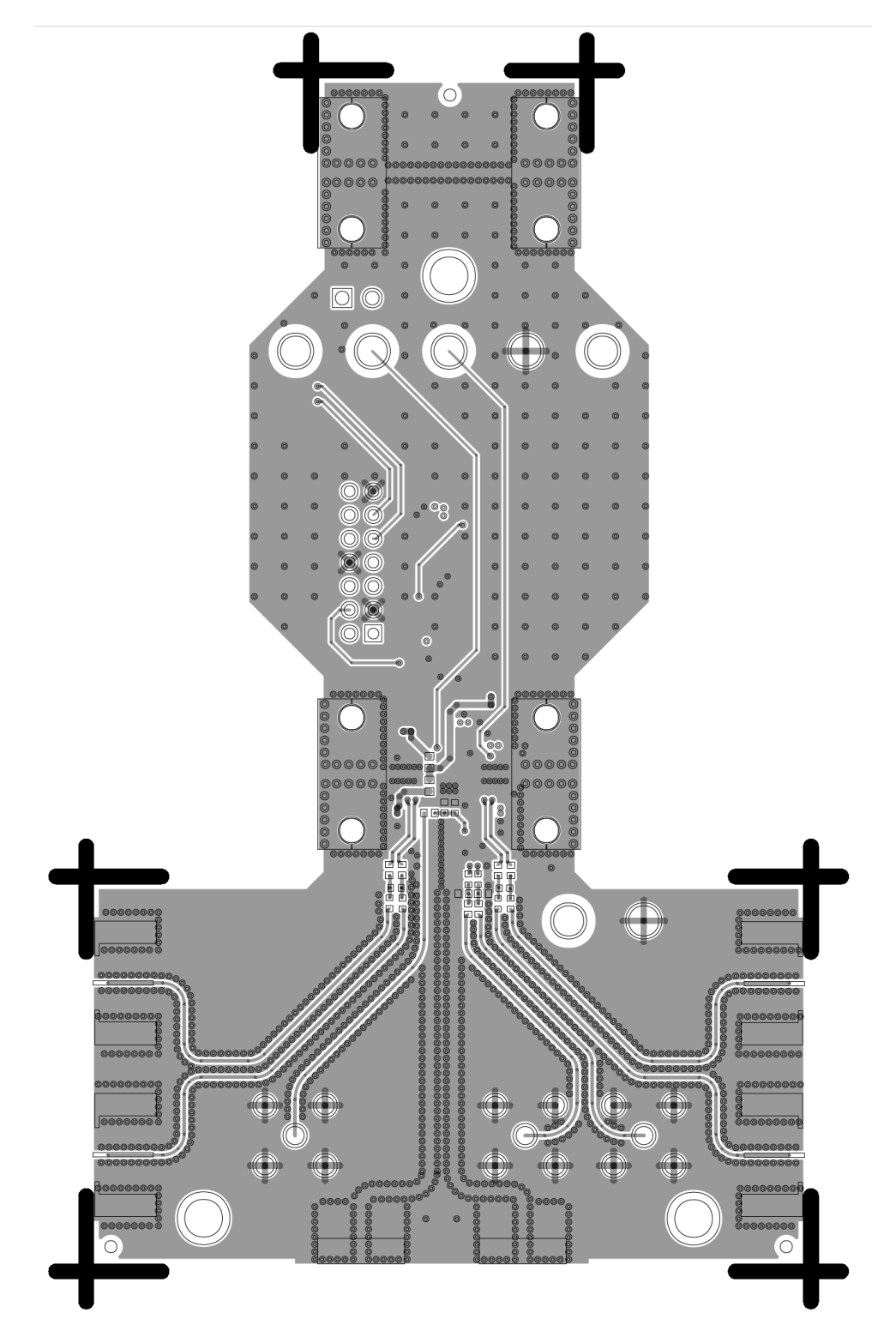

Figure 11. Layer 4

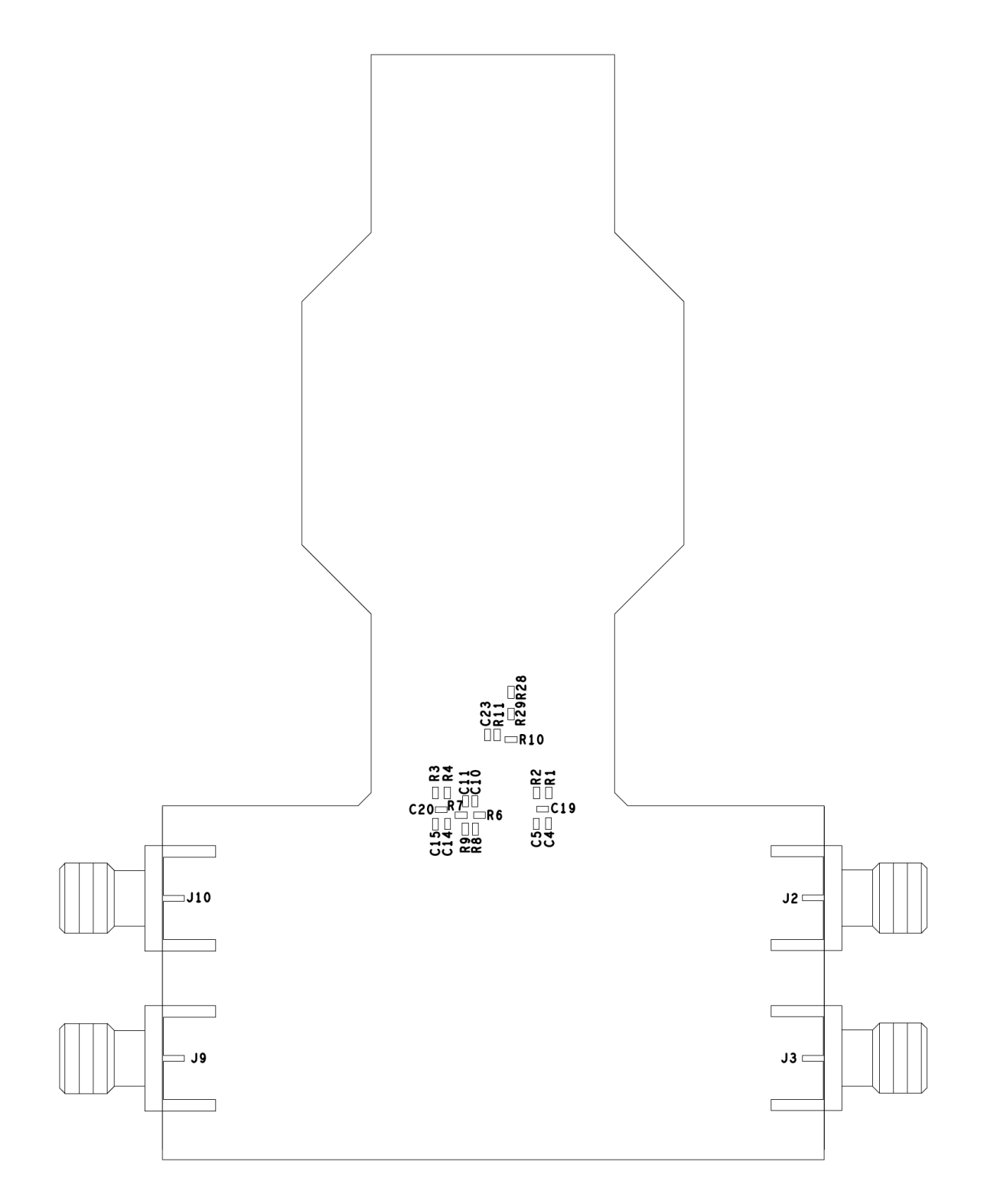

Figure 12. Assembly, secondary side (flipped)

### NOTES

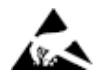

#### ESD Caution

ESD (electrostatic discharge) sensitive device. Charged devices and circuit boards can discharge without detection. Although this product features patented or proprietary protection circuitry, damage may occur on devices subjected to high energy ESD. Therefore, proper ESD precautions should be taken to avoid performance degradation or loss of functionality.

#### Legal Terms and Conditions

By using the evaluation board discussed herein (together with any tools, components documentation or support materials, the "Evaluation Board"), you are agreeing to be bound by the terms and conditions set forth below ("Agreement") unless you have purchased the Evaluation Board, in which case the Analog Devices Standard Terms and Conditions of Sale shall govern. Do not use the Evaluation Board until you have read and agreed to the Agreement. Your use of the Evaluation Board shall signify your acceptance of the Agreement. This Agreement is made by and between you ("Customer") and Analog Devices, Inc. ("ADI"), with its principal place of business at Subject to the terms and conditions of the Agreement, ADI hereby grants to Customer a free, limited, personal, temporary, non-exclusive, non-sublicensable, non-transferable license to use the Evaluation Board FOR EVALUATION PURPOSES ONLY. Customer understands and agrees that the Evaluation Board is provided for the sole and exclusive purpose referenced above, and agrees not to use the Evaluation Board for any other purpose. Furthermore, the license granted is expressly made subject to the following additional limitations: Customer shall not (i) rent, lease, display, sell, transfer, assign, sublicense, or distribute the Evaluation Board; and (ii) permit any Third Party to access the Evaluation Board. As used herein, the term "Third Party" includes any entity other than ADI, Customer, their employees, affiliates and in-house consultants. The Evaluation Board is NOT sold to Customer; all rights not expressly granted herein, including ownership of the Evaluation Board, are reserved by ADI. CONFIDENTIALITY. This Agreement and the Evaluation Board shall all be considered the confidential and proprietary information of ADI. Customer may not disclose or transfer any portion of the Evaluation Board to any other party for any reason. Upon discontinuation of use of the Evaluation Board to ADI. ADDITIONAL RESTRICTIONS. Customer may not disassemble, decompile or reverse engineer chips on the Evaluation Board. Customer shall inform ADI of any occurred damages or any modifications or alterations it makes to the Evaluation Board, including but not limited to soldering or any other activity that affects the material content of the Evaluation Board. Modifications to the Evaluation Board must comply with applicable law, including but not limited to the RoHS Directive. TERMINATION. ADI may terminate this Agreement at any time upon giving written notice to Customer. Customer agrees to return to ADI the Evaluation Board at that time. LIMITATION OF LIABILITY. THE EVALUATION BOARD PROVIDED HEREUNDER IS PROVIDED "AS IS" AND ADI MAKES NO WARRANTIES OR REPRESENTATIONS OF ANY KIND WITH RESPECT TO IT. ADI SPECIFICALLY DISCLAIMS ANY REPRESENTATIONS, ENDORSEMENTS, GUARANTEES, OR WARRANTIES, EXPRESS OR IMPLIED, RELATED TO THE EVALUATION BOARD INCLUDING, BUT NOT LIMITED TO, THE IMPLIED WARRANTY OF MERCHANTABILITY, TITLE, FITNESS FOR A PARTICULAR PURPOSE OR NONINFRINGEMENT OF INTELLECTUAL PROPERTY RIGHTS. IN NO EVENT WILL ADI AND ITS LICENSORS BE LIABLE FOR ANY INCIDENTAL, SPECIAL, INDIRECT, OR CONSEQUENTIAL DAMAGES RESULTING FROM CUSTOMER'S POSSESSION OR USE OF THE EVALUATION BOARD, INCLUDING BUT NOT LIMITED TO LOST PROFITS, DELAY COSTS, LABOR COSTS OR LOSS OF GOODWILL. ADI'S TOTAL LIABILITY FROM ANY AND ALL CAUSES SHALL BE LIMITED TO THE AMOUNT OF ONE HUNDRED US DOLLARS (\$100.00). EXPORT. Customer agrees that it will not directly or indirectly export the Evaluation Board to another country, and that it will comply with all applicable United States federal laws and regulations relating to exports. GOVERNING LAW. This Agreement shall be governed by and construed in accordance with the substantive laws of the Commonwealth of Massachusetts (excluding conflict of law rules). Any legal action regarding this Agreement will be heard in the state or federal courts having jurisdiction in Suffolk County, Massachusetts, and Customer hereby submits to the personal jurisdiction and venue of such courts. The United Nations Convention on Contracts for the International Sale of Goods shall not apply to this Agreement and is expressly disclaimed.

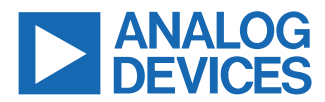

©2021-2021 Analog Devices, Inc. All rights reserved. Trademarks and registered trademarks are the property of their respective owners. One Analog Way, Wilmington, MA 01887-2356, U.S.A.